# **BODET SCOREPAD –** Hurtig start guide

### SLÅ PÅ/AV SCOREPAD KONTROLLPULT

- Trykk start for å slå på kontrollpult. Display viser Bodet logo, etterfulgt av startsiden hvor man velger sport.
- 🖉 Trykk Ů for å slå av kontrollpult, eller trykk 🔤 til kontrollpult slås av.

#### **VELGE SPORT**

Trykk på ikon for ønsket sport.

Sveip skjermen sidelengs eller trykk? for å vise alle sporter. Sist brukte sport vises først.

#### **VELGE: REDIGERE ELLER OPPRETTE EN SPORT**

- Velg ønsket konfigurasjon. Man kan se innstillinger for hvert valg.
- Noen av konfigurasjonene er ikke redigerbare uten en kode.
  - 🛅 Vist med dette symbolet.
- Opprette en ny konfigurasjon ved å trykke by Nytt Oppsett.

#### STARTE EN NY KAMP

🔤 : starte klokken | 🔤 : stoppe klokken | 🚄 : korrigere siste inntasting på kontrollpult | 🦉 : aktiverer eller stopper horn.

Innstillinger vist på display er gjeldende for de forskjellige idretter:

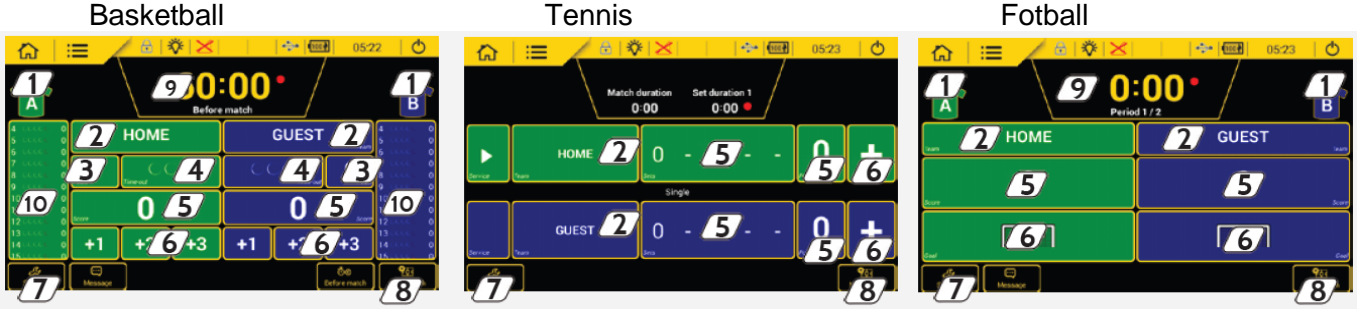

- 1 Velg draktfarge og markering
- $\sqrt{2}$  Velg navn på lag eller spiller, med mulighet for konfigurering av lag eller spiller. (Se avsnitt 5, lag/spiller innstilling)
- 3 Legge til feil, utvisning eller kort
- Legge til Time-Out, med mulighet for endring/aktivering av horn
- 5 Manuelt legge til eller slette poeng
- Legge til 1, 2 eller 3 poeng, avhengig av sport
  Redigere kampinnstillinger, se bilde til høyre
- 8 Starte ny kamp
- /9/ Vise og redigere periode og kampur
- Legge til eller korrigere spillerfeil/poeng /10/

| configuration settings |                          |                         |
|------------------------|--------------------------|-------------------------|
| BASKETBALL 4x10 min 1  | FIBA                     |                         |
| MATCH                  |                          |                         |
| Period number 4        | Playing time 10:00       |                         |
| EXTRA TIME             |                          |                         |
| Extra time number 9    | Extra time duration 5:00 | Rest time 2.00          |
| REST TIME DURATION     |                          |                         |
| REST TIME HORN OFF     | Half time 15:00          | Inter-period timer 2:00 |
| POSSESSION             |                          | 10 mar                  |

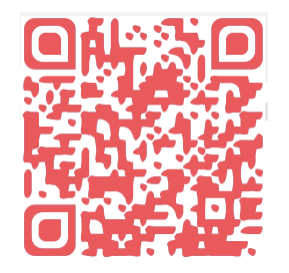

For Scorepad har hver sport sin egen manual. For tilgang til disse scan QR koden eller tast inn følgende adresse i nettleseren:

http://www.bodet-sport.com/en/support/scorepad.html Ref: 607973 C 10/16

# BODET SCOREPAD – Hurtig start guide

## 5 LAG/SPILLER INNSTILLING

- Trykk navn på lag eller spiller (Se illustrasjon 1).
- Rediger navn om ønskelig.
- Trykk Lag Meny (Se illustrasjon 2).
- Velg navn på lag eller spiller som vises på kontrollpult. Trykk for å åpne et nytt vindu (Se illustrasjon 3).
- Velg navn på lag eller spiller vist på skjerm eller Alpha tekst modul. (Hvis tilgjengelig)
- 3 Velg spillere til kamp.
- (4) Velg farge på drakt eller markering. (Se illustrasjon 4).

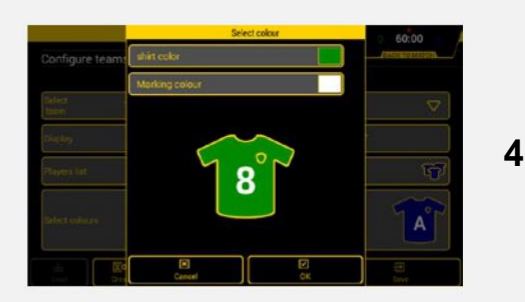

### 6 ELEKTRISKE TILKOBLINGER

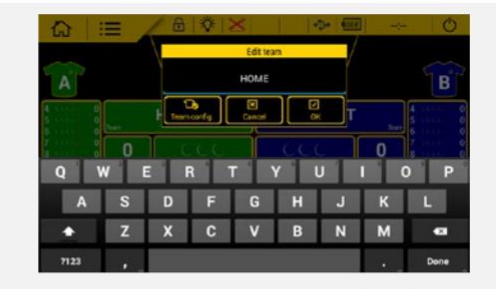

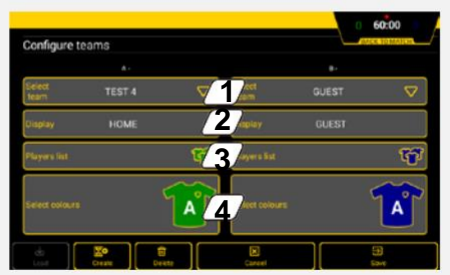

|               | Select team                                  | 60:00 |
|---------------|----------------------------------------------|-------|
|               | LOCAUX<br>Display : LOCAUX                   |       |
| Select        | GUEST<br>Singlay : GUEST                     |       |
| team          | GBA PRAGUE                                   | Y     |
| Cillibity     | PMS BASKETBALL TURIN<br>Dieday : TURN        |       |
| Rogen Lie     | VILNIUS BASKETBALL SCHOOL<br>Direlay : VLNUS | Ť     |
| CHOLET BASKET |                                              | 900   |
|               | HYERES TOULON VAR BASKET                     | A     |
| -             | Resure Cancel OK                             | -     |

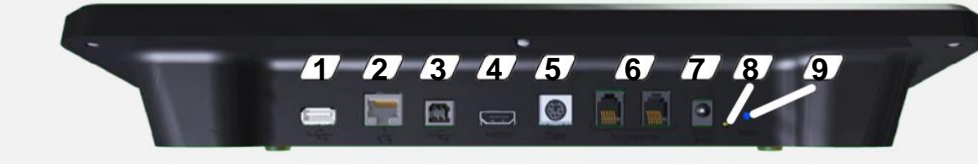

- USB-a port: laster (kamp konfigurasjon, spillere eller lag, logoer, etc.) fra en USB stick.
- 2 Ikke i bruk
- 3 Ikke i bruk
- 4 HDMI port: For tilkobling til ekstern skjerm (TV/storskjerm)
- 5 Mini DIN port med lås: BODET sports data bus for tilkobling til en Bodet resultattavle.
- **6**/2 x RJ12 porter: tilkobling til tilleggs kontrollpult (ballbesittelse, Start/Stop bryter, etc.).
- $\mathcal{T}$  Jack plug: strømforsyning / batterilader.
- **8**/1 grønn LED: indicator for tilkoblet lader.
- 9/1 RESET knapp: slår av Scorepad kontrollpult.

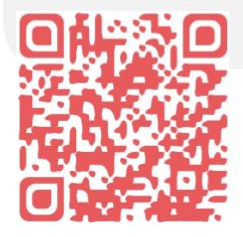

For Scorepad har hver sport sin egen manual. For tilgang til denne scan QR koden eller tast inn følgende adresse i nettleseren: http://www.bodet-sport.com/en/support/scorepad.html 1

2